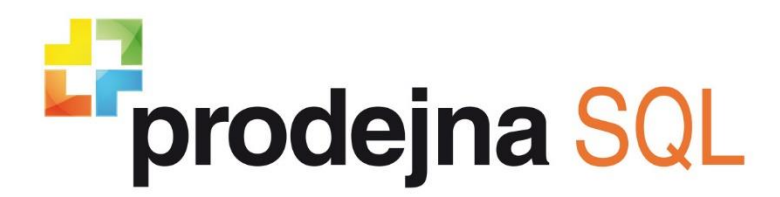

Dokumentace produktu

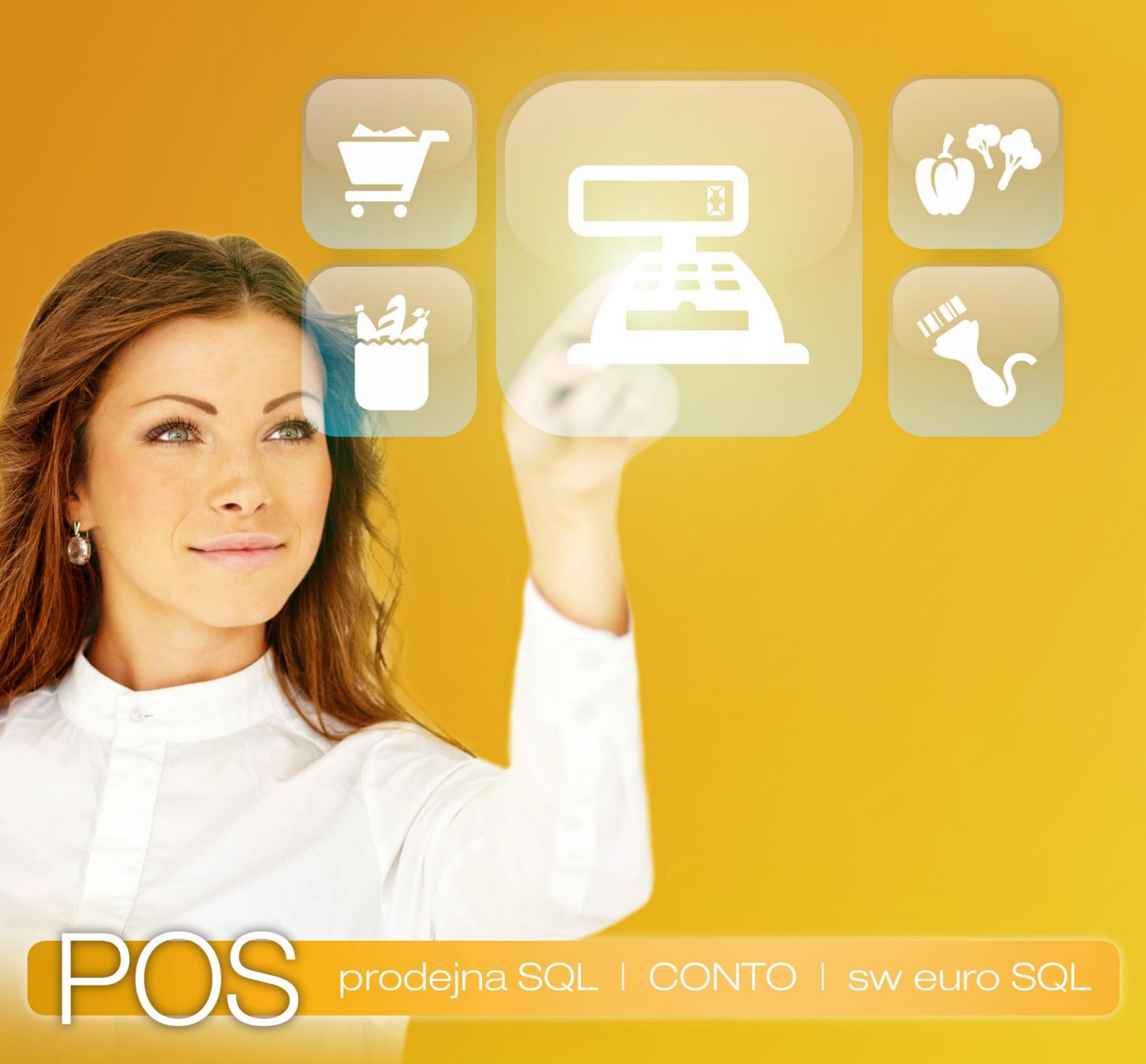

Nastavení skeneru Virtuos BT – 310 v Money S3

#### Instalace ovladače a skeneru

- Zapojte micro USB konektor kabelu do skeneru a USB konektor do portu počítače. Po připojení skener vydá akustický signál a začne nabíjet, což je signalizováno pomalým blikáním signailizační LED diody střídavě červenou a fialovou barvou. Po nabití již bliká dioda jen modře. Krátkým stiskem tlačítka skener aktivujete.
- 2) Pokud zařízení, ke kterému chcete skener připojit, nemá Bluetooth rozhraní, vložte do volného USB portu přiložený BT adaptér. Operační systém automaticky nainstaluje ovladač zařízení (týká se OS Windows 7, 8 a 10). Ve správci zařízení byste měli vidět tento adaptér jako Generic Bluetooth Radio:

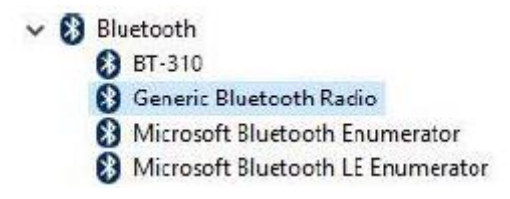

**POZN.:** Pokud nedojde k automatickému nainstalování ovladače, kontaktujte podporu VIRTUOS na webu <u>www.virtuos.cz</u>

**UPOZORNĚNÍ:** U systémů s integrovaným Bluetooth rozhraním USB adaptér neinstalujte a využijte stávající. Není možné provozovat oba najednou!

3) Při prvním připojení nebo změně zařízení je nutno skener tzv. spárovat. Stiskněte tlačítko a držte jej po dobu 6 sekund, až skener pípne a začne rychle blikat, čeká na příkaz ke spárování od zařízení. To provedete vyhledáním Bluetooth zařízení dle typu OS – hledejte zařízení BT-310. Jakmile se spáruje, pípne krátce 2x a vrátí se zpět do pohotovostního režimu. Ve správci zařízení (ve Windows 10 klikněte na nabídku start pomocí pravého tlačítka myši a zvolte "správce zařízení") by měl být skener připojen takto:

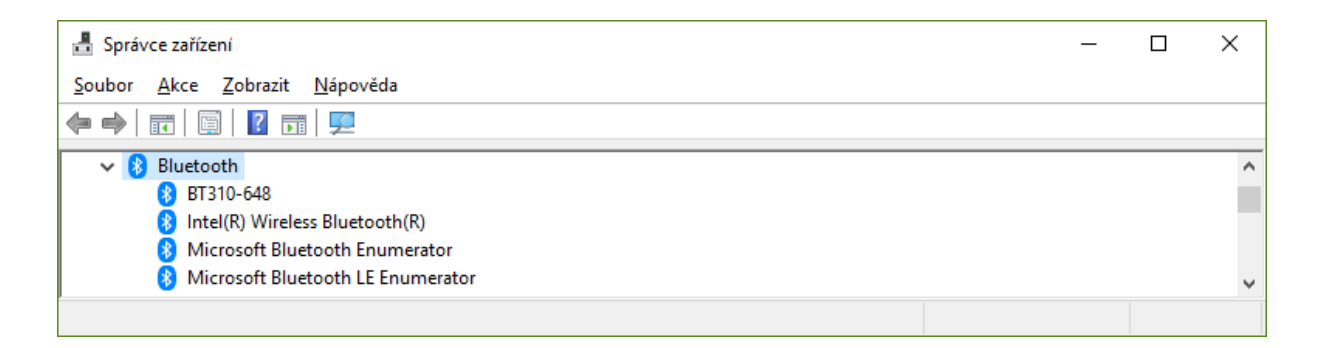

4) Načtením libovolného čárového kódu ověřte správnou činnost skeneru.

# Nastavení skeneru na bluetooth sériovou komunikaci

1) Obnovení skeneru do továrního nastavení

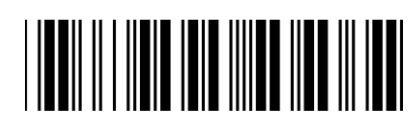

Režim konfigurace

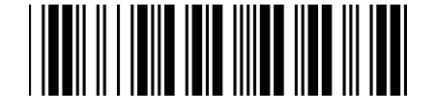

Tovární nastavení

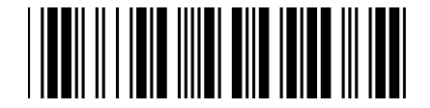

Uložení konfigurace

2) Nastavení komunikace rozhraní RS-232

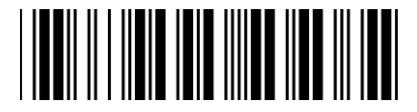

Režim konfigurace

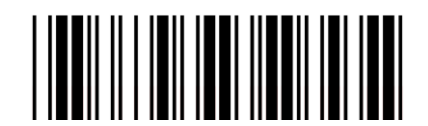

Sériový port

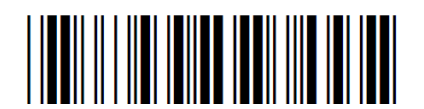

Uložení konfigurace

### Kontrola připojení skeneru

- Spusťte správce zařízení (ve Windows 10 klikněte na nabídku start pomocí pravého tlačítka myši).
- 2) Vyhledejte porty COM a LTP, skener bude připojen na COM port (např. COM3).

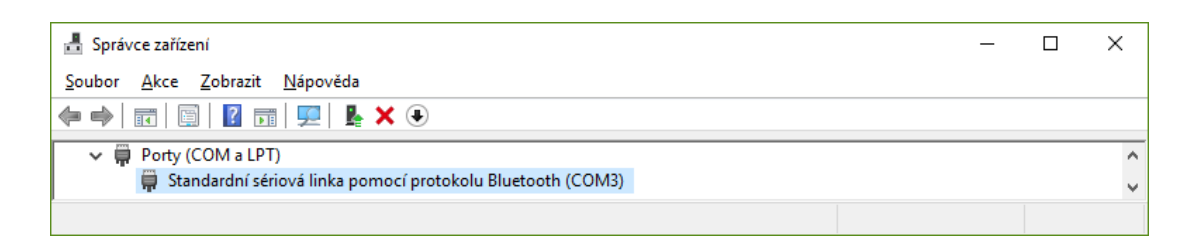

**3)** V případě, že ve správci porty (COM a LPT) vůbec neuvidíte, vyhledejte a otevřete ovládací panely a poté zařízení a tiskárny.

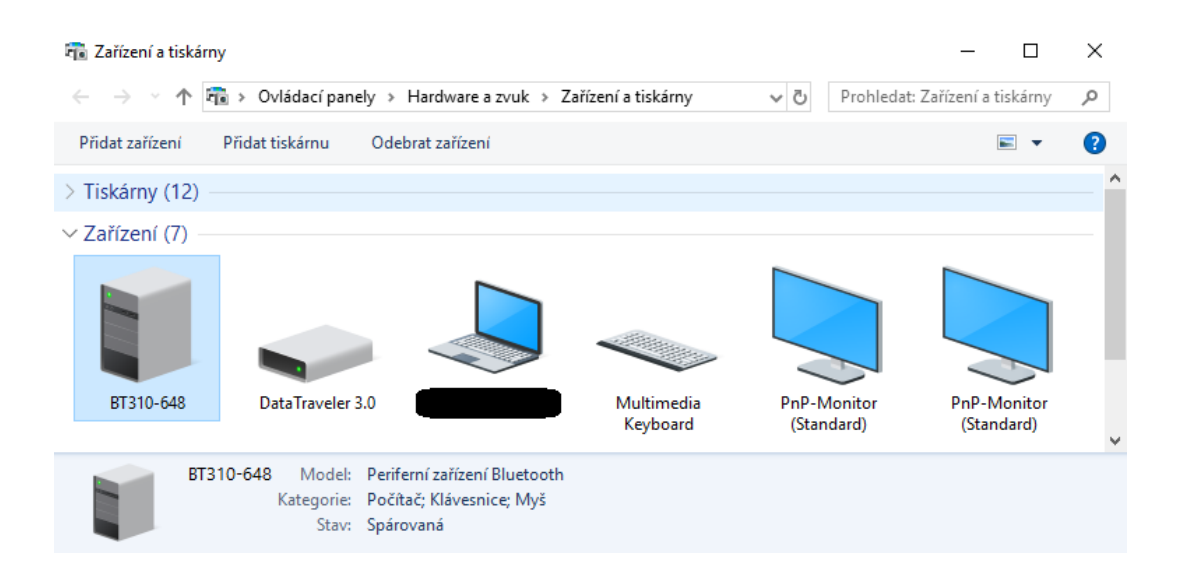

4) Na zařízení BT310 klikněte pravým tlačítkem myši, zvolte "Vlastnosti" a na záložce "Služby" zatrhněte volbu "Sériový port (SPP)" a uložte tlačítkem "OK".

| BT310-648 - vlastnosti<br>1                                                                        | $\times$ |
|----------------------------------------------------------------------------------------------------|----------|
| Obecné Hardware Služby Bluetooth                                                                   |          |
| Toto zařízení Bluetooth nabízí následující služby. Chcete-li<br>službu použít, zaškrtněte políčko. |          |
| Služby Bluetooth                                                                                   | - 1      |
| Sériový port (SPP) SPP SERVER COM3 2                                                               |          |
|                                                                                                    |          |
|                                                                                                    |          |
|                                                                                                    |          |
|                                                                                                    |          |
|                                                                                                    |          |
|                                                                                                    |          |
|                                                                                                    |          |
|                                                                                                    |          |
|                                                                                                    |          |
|                                                                                                    |          |
|                                                                                                    | - 1      |
|                                                                                                    |          |
|                                                                                                    |          |
| 3 OK Zrušit Použí                                                                                  | t        |

5) Opakujte body 1 a 2 a zkontrolujte, zda je skener již správně připojen na COM port.

## Nastavení pokladní komponenty v Money S3

- 1) Spusťte Money S3
- 2) Na hlavní liště klikněte na záložku Money
- **3)** Z modré nabídky vyberte "Možnosti a nastavení", poté v nabídce pravého sloupce otevřete "Pokladní komponenty".

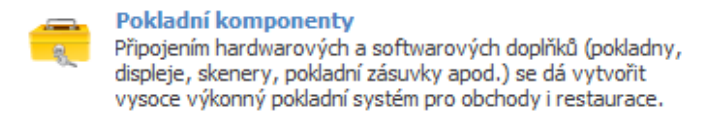

4) Pomocí tlačítka "Přidat pokladní komponentu" vyberte "Snímač čárového kódu připojený na sériový port" a potvrďte tlačítkem "OK".

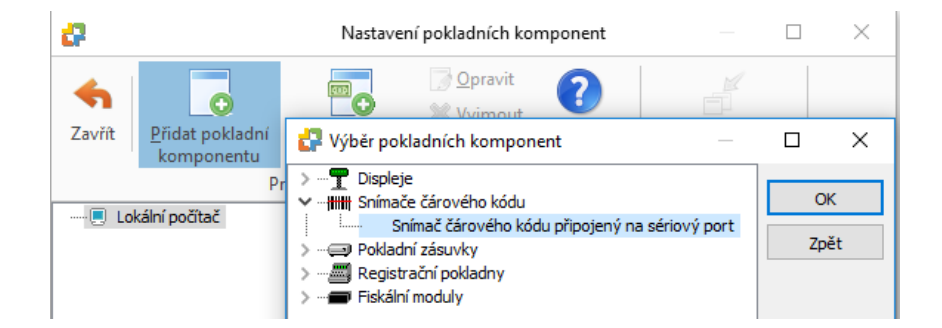

- 5) V nově otevřeném okně zvolte, jestli bude skener čárových kódů dostupný pro všechny agendy nebo pouze aktuální a zatrhněte volbu "komponenta aktivní".
- 6) Přejděte do "Nastavení", kde vyberte ze seznamu "Připojení" COM port, který byl skeneru přidělen a uložte tlačítkem "OK".
- 7) Pokud znovu otevřete "Nastavení" a skenerem sejmete čárový kód, tak by se měl při správné konfiguraci vypsat do posledního řádku v otevřeném okně nastavení snímače.

|                                 |             | сравяка   | 0.51   |        |   | -     |
|---------------------------------|-------------|-----------|--------|--------|---|-------|
| astaveni platne pro vsecnny ago | enay        |           |        |        |   | Zp    |
| omnonenta aktivní               | iske konngu | race      |        |        | 1 | Vasta |
|                                 |             |           |        |        |   | láno  |
| Nastavení snímače               |             |           |        | $\sim$ |   | vapo  |
| T Nastaveni snimace             |             |           |        |        |   |       |
| Парочеца                        |             |           |        | _      |   |       |
| Připojení                       | СОМЗ        | $\sim$    | OK     |        |   |       |
| Přenosová rychlost              | 9600        | $\sim$    | Zpě    | t      |   |       |
| Parita                          | není        | ~         |        |        |   |       |
| Datových bitů                   | 8           | ~         |        |        |   |       |
| Stop-bitů                       | 1           | $\sim$    |        |        |   |       |
|                                 |             |           |        |        |   |       |
| Přenos typu čárového kódu       | Vypnuto     | $\sim$    |        |        |   |       |
| Pokud je nastavení v pořádku,   | sejmutý kód | l se obje | ví zde |        |   |       |
| b5050000000                     |             |           |        |        |   |       |
| 00000000000000                  |             |           |        |        |   |       |

**UPOZORNĚNÍ:** Aby skener čárových kódů fungoval korektně, nesmíte mít otevřeno více programů používajících zařízení připojená na COM port (např. Money a Kasa S3). Pokud vám skener nefunguje, vypněte všechny programy a zapněte jen Money.

#### Volejte zdarma: 800 776 776 posinfo@money.cz

**Praha** Rubeška 215/1 tel. +420 244 001 288 **Brno** Drobného 555/49 tel. +420 549 522 511 Liberec 1. máje 97/25 tel. +420 485 131 0 Bratislava Plynárenská 7/C tel. +421 249 212 33 **Prešov** Kúpeľná 3 tel. +421 517 732 90